### How to respond to an RFQ;

When you log in you should be able to see a screen that looks like this;

| Oracle Applications Home Page                                  |             |                                           |                                   |                                                                                   |                         |                               |
|----------------------------------------------------------------|-------------|-------------------------------------------|-----------------------------------|-----------------------------------------------------------------------------------|-------------------------|-------------------------------|
| Main Menu<br>B CC Care Provider Portal<br>B CC (Suppler Portal | Personalize | Worklist<br>Note: For al<br>Notifications | l your notificat<br>from the Viev | ions, including the Saved For Later transactions, click on th<br>v drop-down list | e Full List button then | choose All<br>Full List (379) |
| 🗄 🛄 LCC Sourcing Supplier                                      |             |                                           |                                   |                                                                                   | S Previous 1-25         | ✓ Next 25 ②                   |
|                                                                |             | From                                      | Туре                              | Subject                                                                           | Sent 🔻                  | Due                           |
|                                                                |             | Turnbull Mr.<br>Neal                      | Sourcing Publish                  | You are invited: RFQ 15182737 (care nav test 2)                                   | 12-Nov-2                | 017 14-Nov-2017               |
|                                                                |             | Turnbull Mr.                              | Sourcing Publish                  | You are invited: RFQ 15182736 (Care Nav test)                                     | 12-Nov-2                | 017 14-Nov-2017               |

You will receive notifications on the front screen inviting you to respond to Home Care packages. You should also receive a notification by Email to the account you have set up with Lancashire County Council.

To respond click on to the notification which should show you the screen below; To view details of the offer click on the 'Negotiation Details' link.

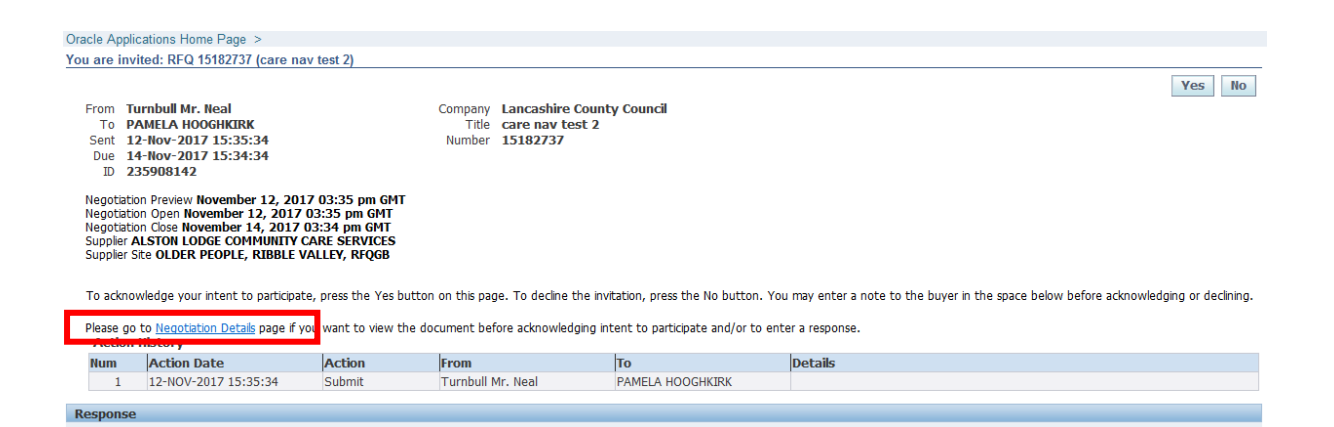

### The details of the RFQ should now appear;

| RFQ: 13870424,1                                  |                                                    |                                                                           |             |                                                       |                                              |                                    |                |        |
|--------------------------------------------------|----------------------------------------------------|---------------------------------------------------------------------------|-------------|-------------------------------------------------------|----------------------------------------------|------------------------------------|----------------|--------|
|                                                  |                                                    |                                                                           |             | Actio                                                 | ns Acknowled                                 | ge Participa                       | ation 🗸        | Go     |
| Т                                                | Title<br>Status<br>ime Left                        | Care Nav Dom Care LJD 123456<br>Wyre FY5 1AB<br>Active<br>5 days 23 hours |             | Open<br>Close                                         | Date <b>17-Oct</b> -<br>Date <b>23-Oct</b> - | 2016 10:0<br>2016 10:0             | 9:48<br>8:10   |        |
| Header Lines Controls                            | Contra                                             | act Terms                                                                 |             |                                                       |                                              |                                    |                | _      |
| Quc<br>C<br>D                                    | Buyer<br>ote Style<br>Outcome<br>escriptio         | Dixon, Miss Lauren<br>Blind<br>Contract Purchase Agreement<br>N           |             | E<br>Amendment Descrip                                | ovent Non-OJE<br>under Fi<br>otion Added E   | U Mini-con<br>amework<br>locuments | npetition<br>; | n      |
| Terms                                            |                                                    |                                                                           |             |                                                       |                                              |                                    |                |        |
| Effective S<br>Effective I<br>Bill-To<br>Ship-To | tart Date<br>End Date<br>Address<br>Address<br>FOB | ACCOUNTS PAYABLE DEPARTMENT                                               | т           | otal Agreement Amo<br>Payment Te<br>Car<br>Freight Te | ount<br>rms<br>rier<br>rms                   |                                    |                |        |
| Currency                                         |                                                    |                                                                           |             |                                                       |                                              |                                    |                |        |
| RFQ                                              | Currenc                                            | y GBP                                                                     |             | Price Precis                                          | ion <b>Any</b>                               |                                    |                |        |
| Requirements                                     |                                                    |                                                                           |             |                                                       |                                              |                                    |                |        |
|                                                  |                                                    |                                                                           |             |                                                       |                                              |                                    |                |        |
| Show All Details Hide All Detail                 | ls                                                 |                                                                           |             |                                                       |                                              |                                    |                |        |
| Show Care Package Details                        |                                                    |                                                                           |             |                                                       |                                              |                                    |                |        |
| Show Service Delivery Require                    | he                                                 |                                                                           |             |                                                       |                                              |                                    |                |        |
| Show Needs/Outcomes to be                        | met                                                |                                                                           |             |                                                       |                                              |                                    |                |        |
| Show What's Important to the                     | Service                                            | User                                                                      |             |                                                       |                                              |                                    |                |        |
|                                                  |                                                    |                                                                           |             |                                                       |                                              |                                    |                |        |
|                                                  |                                                    |                                                                           |             |                                                       |                                              |                                    |                |        |
| Notes and Attachments                            |                                                    |                                                                           |             |                                                       |                                              |                                    |                |        |
| Title                                            | Туре                                               | Description                                                               | Category    | Last Updated Bv                                       | Last Updated                                 | Usage                              | Update         | Delete |
| Care Package Details: SU 12345                   | 6 File                                             |                                                                           | To Supplier | LDIXON015                                             | 17-Oct-2016                                  | One-Time                           | 2              | î      |
| Responding to an RFQ                             | File                                               | Guidance on how to respond to this RFQ                                    | To Supplier | LDIXON015                                             | 17-Oct-2016                                  | One-Time                           | 0              | Î      |
|                                                  |                                                    |                                                                           |             |                                                       |                                              |                                    |                |        |

At the bottom of the page, under the 'Notes and Attachments' section, select the attachment e.g. 'Care Package Details SU *123456*'

| Header                                                                                               | Lines<br>Su<br>RFQ Cur                                                                             | Title <u>C</u><br><u>1</u><br>pplier <b>IN</b><br>rency <b>GB</b>         | Care Na<br>AB<br>TERNA | av Dom Care | LID 123456   | Cancel Vyre FY5 | <b>View RFQ</b><br>Quote Valid U | Quote By Sprea<br>Time Left 17<br>Close Date 04 | adsheet S<br>7 days 22 hour<br>4-Nov-2016 10<br>2016) | ave Draft<br>rs<br>):00:02 |        | -<br>ntinue |
|----------------------------------------------------------------------------------------------------|----------------------------------------------------------------------------------------------------|---------------------------------------------------------------------------|------------------------|-------------|--------------|-----------------|----------------------------------|-------------------------------------------------|-------------------------------------------------------|----------------------------|--------|-------------|
|                                                                                                    | Price Precision Any                                                                                |                                                                           |                        |             |              | Re              | ference Num<br>Note to Bu        | ber<br>yer                                      |                                                       |                            |        |             |
| Attachm                                                                                              | ents                                                                                               |                                                                           |                        |             |              |                 |                                  |                                                 |                                                       |                            |        |             |
|                                                                                                    | achmont                                                                                            | 1                                                                         |                        |             |              |                 |                                  |                                                 |                                                       |                            |        |             |
| Title                                                                                                | dennient                                                                                           | Tuno                                                                      | Doco                   | vintion     | Catagony     | Lact Und        | atod By                          | Last Undator                                    | d Usago                                               | Und                        | to I   | Doloto      |
| No results f                                                                                         | found.                                                                                             | Type                                                                      | Desc                   | прион       | category     | Last opu        | атей бу                          | Last opuated                                    | u usaye                                               | opua                       | ite i  | Jelete      |
| Requirer<br>Show All D<br>Details Se<br>Show Cz<br>Show Se<br>Show Ne<br>Show W<br>Show W<br>Show Ot | nents<br><u>ection</u><br>are Package I<br>arvice Deliver<br>aeds/Outcom<br>that's Importa<br>ther | <u>All Details</u><br>Details<br>y Required<br>es to be m<br>ant to the s | d<br>het<br>Service    | : User      |              |                 |                                  |                                                 |                                                       |                            |        |             |
|                                                                                                    |                                                                                                    |                                                                           |                        |             |              |                 |                                  |                                                 |                                                       |                            |        |             |
| Notes an                                                                                             | nd Attachme                                                                                        | ents                                                                      |                        |             |              |                 |                                  |                                                 |                                                       |                            |        |             |
| Note to                                                                                              | Suppliers                                                                                          |                                                                           |                        |             |              |                 |                                  |                                                 |                                                       |                            |        |             |
| Title                                                                                                |                                                                                                    |                                                                           | Туре                   | Description |              |                 | Category                         | Last Updated By                                 | Last Updated                                          | Usage                      | Update | Delete      |
| Care Packa                                                                                           | age Details: S                                                                                     | 0 123456                                                                  | File                   |             |              |                 | To Supplier                      | LDIXON015                                       | 17-Oct-2016                                           | One-Time                   | 1      | Î           |
| Responding                                                                                           | <u>g to an RFQ</u>                                                                                 |                                                                           | File                   | Guidance on | how to respo | ond to this RFQ | To Supplier                      | LDIXON015                                       | 17-Oct-2016                                           | One-Time                   | 0      | Î           |
|                                                                                                    |                                                                                                    |                                                                           |                        |             |              |                 |                                  |                                                 |                                                       |                            |        |             |

### Click 'Open' on the bar that appears at the bottom of your screen;

| Do you want to open or save Care Package Details SU 123456.pdf (90.1 KB) from erpuat. | ancashire.gov | <b>/.uk</b> ? |   | ×      |
|---------------------------------------------------------------------------------------|---------------|---------------|---|--------|
|                                                                                       | Open          | Save          | • | Cancel |

A PDF document with the details of the referral should now appear like the form below;

| File   | Edit View                                                                  | Wind      | dow Help        |          |         |           |                |        |                 |        | ×                                                  |
|--------|----------------------------------------------------------------------------|-----------|-----------------|----------|---------|-----------|----------------|--------|-----------------|--------|----------------------------------------------------|
|        |                                                                            |           |                 | ) 1 /    | 4       | 68.2%     | 5 <b>▼</b>   • | - F    | <b>P</b>        |        | Fill & Sign Comment                                |
| L<br>C |                                                                            |           |                 |          |         |           |                |        |                 |        | =                                                  |
|        |                                                                            |           |                 |          | CA      | RE NAVIGA | TION – H       | OMEC   | ARE REF         | ERRAL  | FORM                                               |
|        | Perso                                                                      | n ID      |                 | 1005942  | 7       |           |                | Postco | ode             |        | PR1 0LD                                            |
|        | Date o                                                                     | f Birth   |                 | 02-Aug-1 | 945     |           |                | Gende  | r               |        | Male                                               |
|        | Client                                                                     | Group     |                 | Dementi  | а       |           |                | Hospit | al<br>arge/Comm | unity  | Hospital Discharge                                 |
|        | Fundir                                                                     | ng Stre   | am              | LCC Fur  | ided    |           |                | Dioon  | goroonian       |        |                                                    |
|        |                                                                            |           |                 |          |         | DE        |                |        |                 |        |                                                    |
|        | Funding Stream   Time Time   Time Time   From To   09:00 10:0   Single   O |           |                 | Monday   | Tuesday | Wednesday | Thursday       | Friday | Saturday        | Sunday | What is required from this visit?                  |
|        | 09:00                                                                      | 10:0<br>0 | Single<br>Carer | Y        | Y       | Y         | Y              | Y      | Y               | Y      | Medication, Breakfast, Personal Care               |
|        | 12:00                                                                      | 12:3<br>0 | Single<br>Carer | Y        | Y       | Y         | Y              | Y      | Y               |        | Meal Prep & Medication                             |
|        | 17:00                                                                      | 17:3<br>0 | Single<br>Carer | Y        | Y       | Y         | Y              | Y      | Y               |        | Meal Prep & Medication                             |
|        | 20:00                                                                      | 20:3<br>0 | Single<br>Carer | Y        | Y       | Y         | Y              | Y      | Y               | Y      | Assistance with night time routine, welfare check. |
|        |                                                                            |           |                 |          |         |           |                |        |                 |        |                                                    |

Scroll through the document, take a note of any risks the SU may pose and look at the Needs/Outcome table for more detailed information regarding the care needs the SU has.

When you are ready to respond go back to Oracle and go to the Actions bar detailed below. Click 'Create Quote' and Press 'Go';

| Negotiations ><br>REQ: 15182736                                      |                                           |                         |                                                                          |
|----------------------------------------------------------------------|-------------------------------------------|-------------------------|--------------------------------------------------------------------------|
|                                                                      |                                           |                         | Actions Create Quote 🔽 Go                                                |
| Title<br>Status<br>Time Left<br>Header Lines Controls Contract Terms | Care Nav test<br>Active<br>1 day 19 hours | Open Date<br>Close Date | 12-Nov-2017 15:31:45<br>14-Nov-2017 15:30:33                             |
| Buyer<br>Quote Style<br>Descriptio                                   | Turnbull, Mr. Neal<br>Blind<br>n          | Outcome<br>Event        | Contract Purchase Agreement<br>Non-OJEU Mini-competition under Framework |

## Read the terms & conditions and then check the box advising you have done this before clicking 'Accept';

| Terms and Conditions                                                                                                    |                                                     |                                                                                         |                                                                                  |                                                                                                    |                                                                                                    |                   |        |        |
|----------------------------------------------------------------------------------------------------|-----------------------------------------------------|-----------------------------------------------------------------------------------------|----------------------------------------------------------------------------------|----------------------------------------------------------------------------------------------------|----------------------------------------------------------------------------------------------------|-------------------|--------|--------|
| The following terms and                                                                                                    | condition                                           | s must be accepte                                                                       | d before a quote                                                                 | is placed in this RFQ.                                                                                                    |                                                                                                    |                   | Cancel | Accept |
| TERMS OF SUBMISSION<br>These are the terms of s<br>and conditions released<br>the terms and conditions<br>to Lancashire County Co | submissio<br>as part o<br>releaseo<br>uncil.        | on for submitting P(<br>f a PQQ/quote/ten<br>d as part of a PQQ/                        | QQs/quotes/tend<br>der pack. Supplie<br>'quote/tender pa                         | ers. These terms are separ<br>ers must ensure they have f<br>ck as this is the basis upon                                 | ate and distinct to any tern<br>amiliarised themselves wit<br>which they submit their of               | ms ^<br>th<br>fer |        |        |
| UNAUTHORISED ACCESS<br>Do not proceed if you are<br>Authorised Users only. B<br>submission.                                       | e not an<br>y accepti                               | Authorised User of<br>ng and proceeding                                                 | the sourcing sys<br>to submit you ar                                             | tem. Access to and use of t<br>re confirming that you are a                                                               | his application is restricted<br>uthorised to make this                                                | d to              |        |        |
| Any attempt to use this a<br>contained within it may o<br>shall leave the user liable                                             | n<br>J                                              |                                                                                         |                                                                                  |                                                                                                    |                                                                                                    |                   |        |        |
| It is strictly forbidden to<br>accept and comply with<br>system administrators.                                                   |                                                     |                                                                                         |                                                                                  |                                                                                                    |                                                                                                    |                   |        |        |
| CONFIDENTIALITY<br>The supplier understand<br>Information Act 2000 (th<br>County Council reserves<br>Lancashire County Counc      | s that La<br>e ``Act'')<br>the right<br>cil to be e | ncashire County Co<br>and other legislatio<br>to disclose any inf<br>exempt under the A | uncil is a public<br>n and codes gov<br>ormation provide<br>act or other legisl  | authority and therefore sub<br>erning access to informatio<br>d by any supplier unless su<br>lation or codes governing a  | ject to the Freedom of<br>n. Therefore Lancashire<br>ch information is deemed<br>ccess to information. | by                |        |        |
| ACCEPTANCE<br>The supplier understand<br>The supplier understand<br>specified in the sourcing<br>the tender/quote docum           | s that La<br>s that La<br>documer<br>entation.      | ncashire County Co<br>ncashire County Co<br>ntation. Tenders/qu<br>Where this period    | uncil does not bi<br>uncil will make e<br>jotes must there<br>is stated by the t | ind itself to accept any PQQ<br>every effort to reach a decis<br>fore remain open for accep<br>tender/quote documentation | /quote/tender.<br>ion within the period<br>tance for the period stated<br>n the supplier agrees that   | f in<br>this 🗸    |        |        |
| Attachments                                                                                                    |                                                     |                                                                                         |                                                                                  |                                                                                                    |                                                                                                    |                   |        |        |
| Title                                                                                                    | Туре                                                | Description                                                                             | Category                                                                         | Last Updated By                                                                                                    | Last Updated                                                                                           | Usage             | Update | Delete |
| No results found.                                                                                                    |                                                     |                                                                                         |                                                                                  |                                                                                                    |                                                                                                    |                   |        |        |
| * ✔ I have read and acc                                                                                                    | epted the                                           | e terms and condition                                                                   | ons                                                                              |                                                                                                    |                                                                                                    |                   |        |        |
|                                                                                                    |                                                     |                                                                                         |                                                                                  |                                                                                                    |                                                                                                    |                   |        |        |

Cancel Accept

You will then be taken to the create quote screen, scroll down to the Requirements section and answer the questions as required. They are a series of Yes/No questions with free text fields to add additional information were required;

| Requ    | irements                                                                                                    |                 |                      | -      |
|---------|----------------------------------------------------------------------------------------------------|-----------------|----------------------|--------|
| Expar   | nd All Collapse All                                                                                                    |                 |                      |        |
| \$      |                                                                                                    |                 |                      |        |
| Focus   | Title                                                                                                    | Target<br>Value | Quote Value          | Weight |
|         | Requirements                                                                                                    |                 |                      |        |
| <b></b> | How to find the Care Package Details                                                                                                    |                 |                      | 0      |
|         | To find the details of the package of care requested -<br>Scroll to the bottom of the page to the 'Notes and Attachments'<br>section and select the attachment named 'Care Package Details<br>SU [number]'<br>This attachment will contain additional information on the<br>Service User's required visits and the details of their current<br>care needs. |                 |                      |        |
| \$      | Service Delivery Required                                                                                                    |                 |                      | 0      |
|         | Please confirm you have read the details of the care package in<br>the 'notes and attachments' section.                                                                                                    | 1               | Yes                  |        |
|         | CARE NAV PLEASE INPUT THE HOURS ON OFFER FOR THIS<br>CARE PACKAGE INTO TARGET RESPONSE.Care Package hours<br>on offer are:                                                                                                    | 7               |                      |        |
|         | Please confirm the number of hours you are able to provide for<br>this Care Package?                                                                                                    |                 | (Numeric Value only) |        |
|         | Can you offer the start date required?                                                                                                    |                 | Yes                  |        |
|         |                                                                                                    |                 |                      |        |

It will now be specified by Care Navigation whether times required are for a specific reason e.g. medication, or whether care can be delivered within a certain time slot (highlighted below);

| If 'no', please provide the earliest possible start date/time that the service could commence   Early morning 1     Time slots requested:   Early morning 1     Early Morning: 07:00 - 08:30 Late Morning: 08:30 - 10:00   Early morning 1     Early Lunch: 13:00 - 13:00 Late Lunch: 13:00 - 14:30   Early morning 1     Early Bed: 20:00 - 21:30 Late Bed: 21:30 - 23:00   Pres     Can you offer the exact times requested?   Yes     If 'no', please provide the alternative times you could offer   If 'no', please provide the alternative times you could offer     If you cannot provide this care package please select one of the following reasons to tell us why.   If 'other' selected please provide the reason why. |  |                                                                                                    |                            |       | er ( |
|----------------------------------------------------------------------------------------------------|--|----------------------------------------------------------------------------------------------------|----------------------------|-------|------|
| If 'no', please provide the earliest possible start date/time that the service could commence   Early morning 1 morning 1     Time slots requested:   Early morning 1     Early Lunch: 11:30 - 08:30 Late Morning: 08:30 - 10:00   Early Tex: 16:00 - 17:30 Late Lench: 13:00 - 14:300     Early Bed: 20:00 - 21:30 Late Bed: 21:30 - 23:00   Early Mericing 1     Can you offer the exact times requested?   Yes V     If 'no', please provide the alternative times you could offer   Ves V     If you cannot provide this care package please select one of the following reasons to tell us why.   Ves V     If 'Other' selected please provide the reason why.   Ves V                                                        |  |                                                                                                    |                            | ^     |      |
| Time slots requested:   Early morning 1     Early Morning: 07:00 - 08:30 Late Morning: 08:30 - 10:00   Early Tea: 16:00 - 17:30 Late Tea: 17:30 - 14:30     Early Tea: 16:00 - 17:30 Late Bed: 21:30 - 23:00   Fairly Bed: 20:00 - 21:30 Late Bed: 21:30 - 23:00     Can you offer the exact times requested?   Yes V     If 'no', please provide the alternative times you could offer   Ves V     If you cannot provide this care package please select one of the following reasons to tell us why.   Ves V     If 'Other' selected please provide the reason why.   If 'Other' selected please provide the reason why.                                                                                                    |  | If 'no', please provide the earliest possible start<br>date/time that the service could commence                                                                                                    |                            | ~     |      |
| Can you offer the exact times requested? Yes   If 'no', please provide the alternative times you could offer Image: Cancel of the following reasons to tell us why.   If you cannot provide this care package please select one of the following reasons to tell us why. Image: Cancel of the following reasons to tell us why.   If 'Other' selected please provide the reason why. Image: Cancel of the following reasons to tell us why.                                                                                                    |  | Time slots requested:<br>Early Morning: 07:00 – 08:30 Late Morning: 08:30 – 10:00<br>Early Lunch: 11:30 – 13:00 Late Lunch: 13:00 – 14:30<br>Early Tex: 16:00 – 17:30 Late Tex: 17:30 – 19:00<br>Early Bed: 20:00 – 21:30 Late Bed: 21:30 – 22:00 | Early<br>morning 1<br>hour |       |      |
| If 'no', please provide the alternative times you could offer     If you cannot provide this care package please select one of the following reasons to tell us why.     If 'Other' selected please provide the reason why.                                                                                                    |  | Can you offer the exact times requested?                                                                                                    |                            | Yes 🗸 |      |
| If you cannot provide this care package please select one of the following reasons to tell us why.     If 'Other' selected please provide the reason why.                                                                                                    |  | If 'no', please provide the alternative times you could offer                                                                                                    |                            | ▼     |      |
| If 'Other' selected please provide the reason why.                                                                                                    |  | If you cannot provide this care package please select one of<br>the following reasons to tell us why.                                                                                                    |                            |       |      |
| If 'Other' selected please provide the reason why.                                                                                                    |  |                                                                                                    |                            | ^     |      |
|                                                                                                    |  | If 'Other' selected please provide the reason why.                                                                                                    |                            | ,     |      |

Please note if you are rejecting a care package offer, you will need to answer 'no' to all of the questions and provide a rejection reason;

| Please confirm you have read the details of the care package in the 'notes and attachments' section.                                                                                                    | 1                 | Yes                                                 |  |
|----------------------------------------------------------------------------------------------------|-------------------|-----------------------------------------------------|--|
| CARE NAV PLEASE INPUT THE HOURS ON OFFER FOR THIS<br>CARE PACKAGE INTO TARGET RESPONSE.Care Package hours<br>on offer are:                                                                                               | 7                 |                                                     |  |
| Please confirm the number of hours you are able to provide for this Care Package?                                                                                                    |                   | (Numeric Value only)                                |  |
| Can you offer the start date required?                                                                                                    |                   | No 🔽                                                |  |
| If 'no', please provide the earliest possible start<br>date/time that the service could commence                                                                                                    |                   |                                                     |  |
| Time slots requested:                                                                                                    | Farly             |                                                     |  |
| Early Morning: 07:00 – 08:30 Late Morning: 08:30 – 10:00<br>Early Lunch: 11:30 – 13:00 Late Lunch: 13:00 – 14:30<br>Early Tea: 16:00 – 17:30 Late Tea: 17:30 – 19:00<br>Early Bed: 20:00 – 21:30 Late Bed: 21:30 – 23:00 | morning 1<br>hour |                                                     |  |
| Can you offer the exact times requested?                                                                                                    |                   | No 🔽                                                |  |
| If 'no', please provide the alternative times you could<br>offer                                                                                                    |                   |                                                     |  |
| If you cannot provide this care package please select one of the following reasons to tell us why.                                                                                                    |                   | No Staffing Capacity – Skill/Qualification/Training |  |

# Once you have filled out all of the relevant questions, please press 'Continue' at the bottom of the screen.

| - 🗘           | Needs/Outcomes to be met                                                                                               |                                                                                                    |   | 0       |
|---------------|----------------------------------------------------------------------------------------------------|----------------------------------------------------------------------------------------------------|---|---------|
|               |                                                                                                    | This is the box that Providers can use to detail what they can individually offer to meet the Service<br>Users' needs. | ^ |         |
|               | Based on the information in the attached document, please<br>indicate how you would address the service user's support |                                                                                                    | ~ |         |
| $\Rightarrow$ | What's Important to the Service User                                                                                   |                                                                                                    |   | 0       |
|               | Can you provide regular carers?                                                                                        | Yes 🗸                                                                                                    |   |         |
|               |                                                                                                    | Can provide a team of 4 regular carers.                                                                                | ~ |         |
|               | Please provide more detail on the level of consistency                                                                 |                                                                                                    | ~ |         |
|               |                                                                                                    |                                                                                                    | _ |         |
|               |                                                                                                    | Cance! View RFQ Quote By Spreadsheet Save Draft                                                                        | G | ontinue |

Please note: If you receive the following error message;

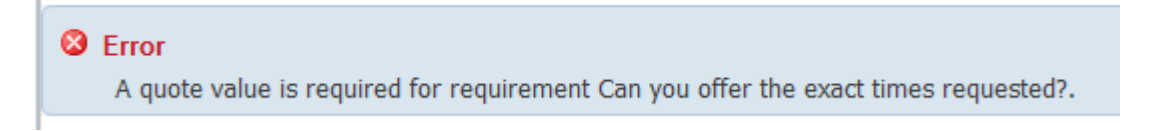

A required field has been missed. Look through the requirements and ensure the question stated in the error message has a response. Once happy – press 'Continue' again.

This will bring up a 'Review and 'Submit' Screen, if you would like to review the details you have entered, press 'Show All Details' and it will allow you to review your responses. Once happy, press 'Submit';

| Attachments          |                |              |          |                 |                   |          |           |        |
|----------------------|----------------|--------------|----------|-----------------|-------------------|----------|-----------|--------|
| Title                | Туре           | Description  | Category | Last Updated By | Last Updated      | Usage    | Update    | Delete |
| No results found.    |                |              |          |                 |                   |          |           |        |
| Requirements         |                |              |          |                 |                   |          |           |        |
| Show All Details Hid | le All Details | 5            |          |                 |                   |          |           |        |
| Details Section      | <b>D</b> 1 1   |              |          |                 |                   |          |           |        |
| + Show Care Package  | Details        |              |          |                 |                   |          |           |        |
| Show Service Delive  | ery Require    | d            |          |                 |                   |          |           |        |
| Show Needs/Outcom    | mes to be n    | net          |          |                 |                   |          |           |        |
|                      | tant to the    | Service User |          |                 |                   |          |           |        |
| Show Other           |                |              |          |                 |                   |          |           |        |
|                      |                |              |          |                 |                   |          |           |        |
|                      |                |              |          | Cancel Back     | /alidate Save Dra | ft Print | able View | Submit |

You will then receive a message of confirmation with your Quote number. Press 'Return to Sourcing Home Page' once complete;

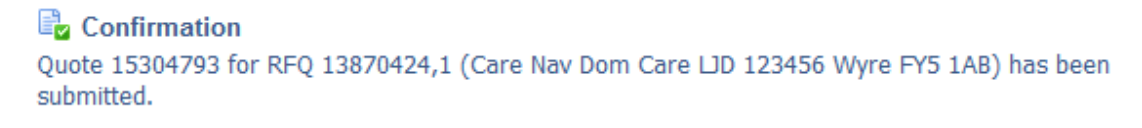

Return to Sourcing Home Page

You can also view all of your active response and open invitations in your home screen.

Click the 'LCC Sourcing Supplier' folder on the main menu;

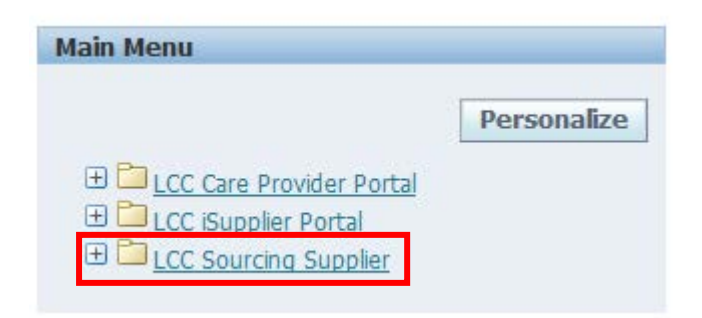

Click the 'Sourcing' folder that appears;

| Main Menu                    |             |
|------------------------------|-------------|
|                              | Personalize |
| 🗄 🛅 LCC Care Provider Portal |             |
| 🗄 🛅 LCC iSupplier Portal     |             |
| 🗆 🗀 LCC Sourcing Supplier    |             |
| 🕀 🛅 Sourcing                 |             |

And then click the Sourcing Homepage;

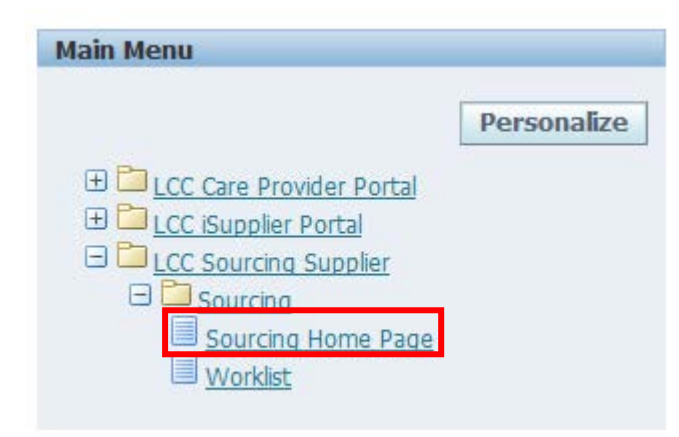

### Click on 'Full List' under 'Your Company's Open Invitations';

| Welcome, LAUREN D       | DIXON.             |                  |                       |       |      |              |         |                  |           |
|-------------------------|--------------------|------------------|-----------------------|-------|------|--------------|---------|------------------|-----------|
| Your Active and         | Draft Responses    | ;                |                       |       |      |              |         |                  |           |
| Press Full List to view | w all your company | 's responses.    |                       |       |      |              |         |                  | Full List |
| Response<br>Number      | Response<br>Status | Supplier<br>Site | Negotiation<br>Number | Title | Туре | Time<br>Left | Monitor | Unread<br>Messag | es        |
| No results found.       |                    |                  |                       |       |      |              |         |                  |           |

| Your Company                       | 's Open In  | vitations                                                                 |                                |      |                 |
|------------------------------------|-------------|---------------------------------------------------------------------------|--------------------------------|------|-----------------|
|                                    |             |                                                                           |                                |      | Full List       |
| Supplier Site                      | Negotiati   | ion Number                                                                | Title                          | Туре | Time Left       |
|                                    | 13870424    | <u>,1</u>                                                                 | Care Nav Dom Care LJD 123456 W | RFQ  | 5 days 23 hours |
| Quick Links                        |             |                                                                           |                                |      |                 |
| Manage                             | V           | iew Responses                                                             |                                |      |                 |
| Drafts Deliverables Personal Infor | mation<br>• | <u>Active</u><br><u>Disqualified</u><br><u>Awarded</u><br><u>Rejected</u> |                                |      |                 |

Click on the negotiation number of the RFQ you would like to look at (detailed in your notification);

| Open                                                             | Invitations      |                       |                                   |      |                                   |                    |           |                    |
|------------------------------------------------------------------|------------------|-----------------------|-----------------------------------|------|-----------------------------------|--------------------|-----------|--------------------|
| Negotiation has been paused. Only draft response can be created. |                  |                       |                                   |      |                                   |                    |           |                    |
| Select Negotiation: Respond                                      |                  |                       |                                   |      |                                   |                    |           |                    |
| Select                                                           | Supplier<br>Site | Negotiation<br>Number | Title                             | Туре | Event Title                       | Time Left 🔺        | Responses | Unread<br>Messages |
| ۲                                                                |                  | <u>13870424,1</u>     | Care Nav Dom Care LJD<br>123456 W | RFQ  | Non-OJEU Mini-competition<br>unde | 5 days 23<br>hours | Blind     |                    |
|                                                                  |                  |                       |                                   |      |                                   |                    |           |                    |